# คู่มือ WIEGAND

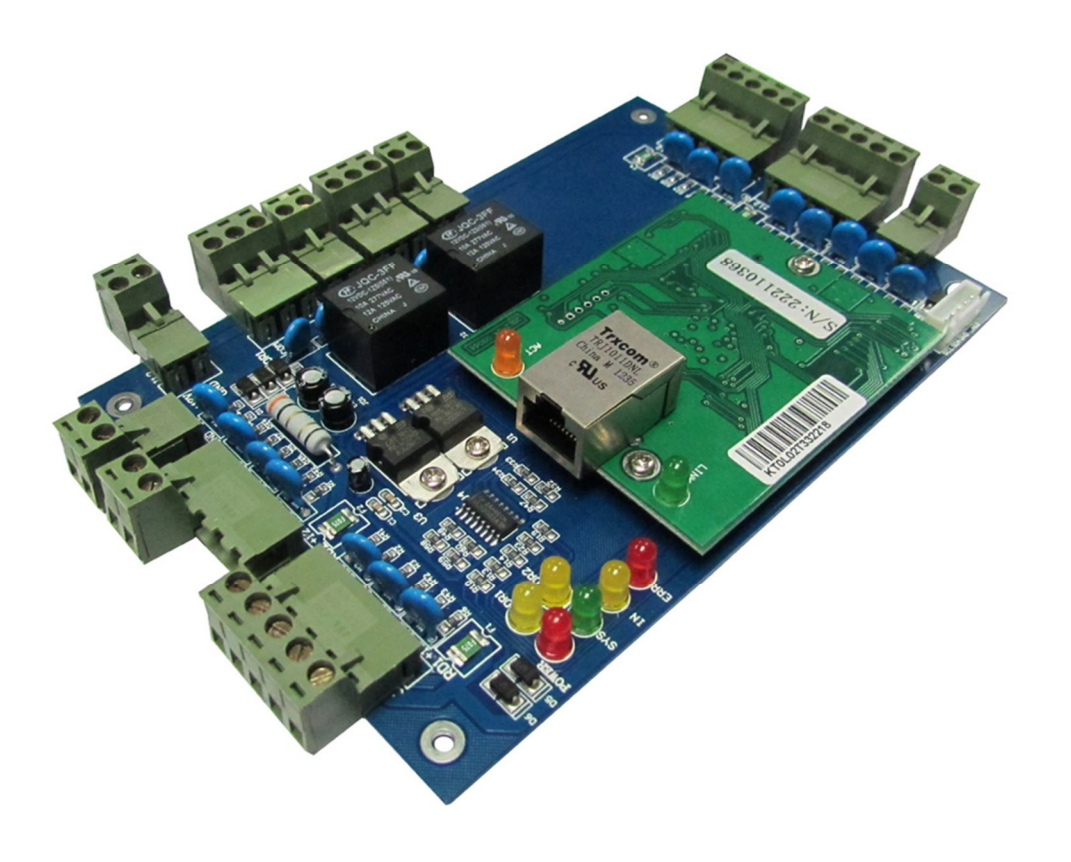

เมื่อทำการลงโปรแกรมเสร็จแล้วจะปรากฏ ไอคอนที่หน้าจอคอมพิวเตอร์ 🗖 จากนั้นทำการเปิดโปรแกรมจะปรากฏหน้าต่าง Login ให้ใส่ User Name และ Password เพื่อเข้าใช้งานโปรแกรม

| User Name: |         |  |
|------------|---------|--|
| Password:  |         |  |
|            |         |  |
|            | OK Exit |  |
|            |         |  |

ชื่อผู้ ใช้เริ่มต้นคือ äbc"

รหัสผ่านคือ "123"

หลังจากการใช้งานแนะนำให้เปลี่ยนชื่อผู้ใช้และรหัสผ่านมื่อ Login เข้าโปรแกรมได้จะปรากฏหน้าต่างคังนี้

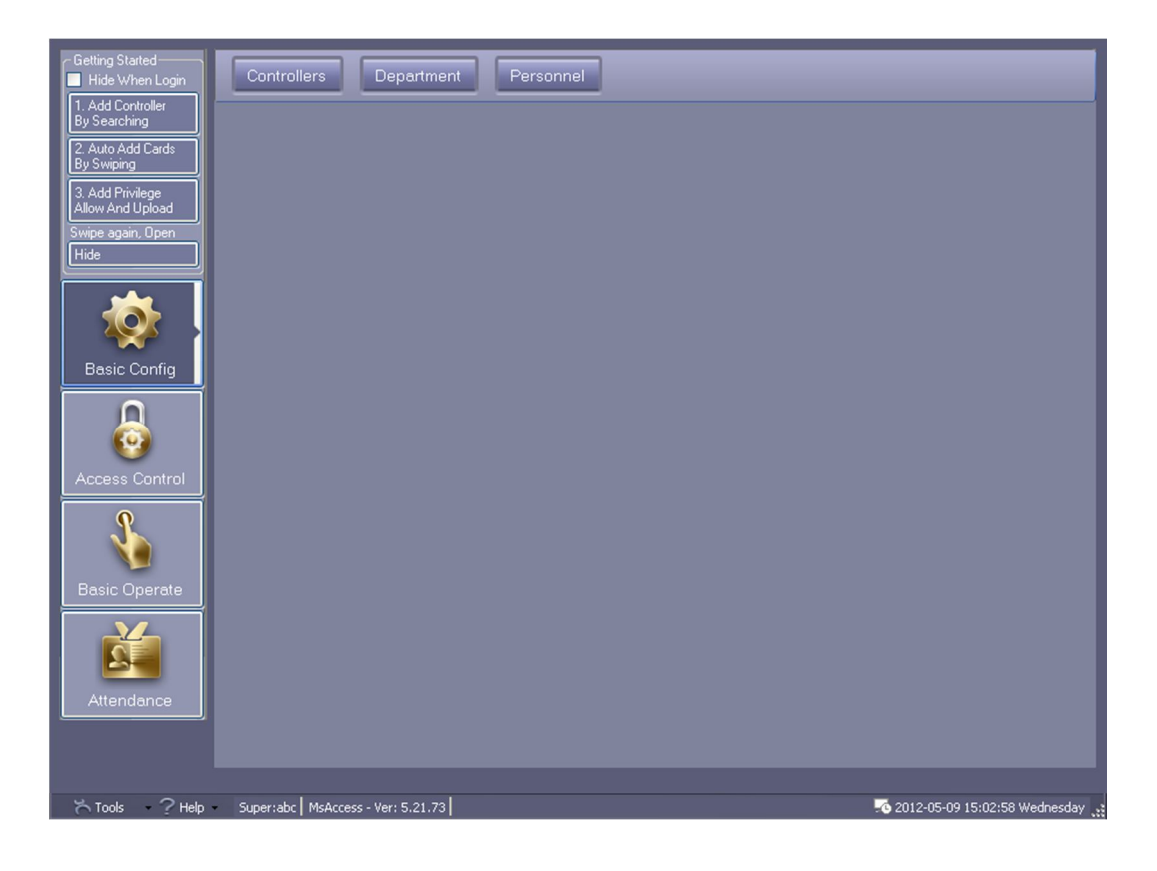

### การเพิ่มและการตั้งค่าController

เลือก Basic Config จากนั้นเลือกController ที่อยู่บนเมนูด้านบน

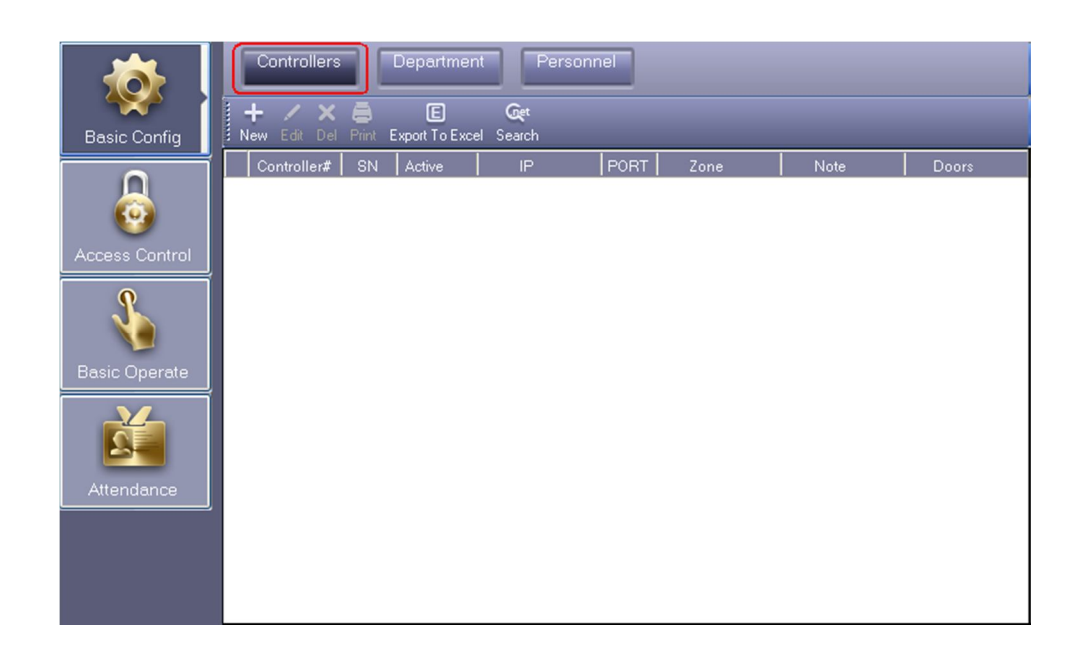

# กลิก New เพื่อเพิ่ม Controller เข้าระบบ

| 🔏 Controller           | ×                                                   |
|------------------------|-----------------------------------------------------|
| "Controller #:<br>"SN: | 1                                                   |
|                        | Small Network     Mediumor, large Network, Internet |
| Note:                  |                                                     |
| Zone:                  | Zones                                               |
| [                      | Next >> Cancel                                      |

ทำการเพิ่มรายละเอียดที่โปรแกรมต้องการคือ\*S/N โดยดูได้จากบอร์ดโดยทุกบอร์ดจะมี S/N มาทุกบอร์ด เมื่อพิมพ์ S/N เรียบร้อยแล้วให้ทำการเลือกรูปแบบการเชื่อมต่อโดยมีให้เลือกใช้งาน 2 แบบ

แบบที่ 1 Small Network คือระบบจะหา IP ให้อัตโนมัติเหมาะกันสถานที่ที่ไม่ได้กำหนดหมายเล**ท**P สำหรับ อุปกรณ์คอมพิวเตอร์ แบบที่2 Mediumor, Large Network, Internet คือใช้การตั้งค่าหมายเลขIP ให้กับบอร์ค Wiegand แต่ละบอร์ค โดยที่ หมายเลข IP นั้นจะต้องไม่ซ้ำกัน

|                  | Door Name         |          | Door Control Sta | ate     | Door Delay(sec) |
|------------------|-------------------|----------|------------------|---------|-----------------|
| Door 1#          | Entrance Door     | Active   | 💿 Control 🍥 Open | 🔵 Close | 3 😂             |
| Door 2#          | Manager Room Door | 🗹 Active | 💿 Control 💿 Open | 🔘 Close | 3 😂             |
| Door 3#          | HR                | Active   | 💿 Control 💿 Open | Close   | 3 😂             |
| Door 4#          | Meeting Room Door | 🗹 Active | 💿 Control 💿 Open | Close   | 3 🤤             |
|                  | Reader Position   |          |                  |         |                 |
| Door1#In Reader  | In                | Attend   |                  |         |                 |
| Door2# In Reader | In                | 🗹 Attend |                  |         |                 |
| Door3# In Reader | In                | 🗹 Attend |                  |         |                 |
| Door4# In Beader | In                | Attend   |                  |         |                 |

หลังจากเลือกการเชื่อมต่อได้แล้วกคNEXT>> จะปรากฏหน้าต่างต่อไปนี้

ทำการใส่รายละเอียคต่างๆเช่น ชื่อประตู หรือ เวลาในการหน่วงการเปิดประตู จากนั้นกคOK จะปรากฏรายละเอียด ที่เราใส่เข้าไปปรากฏที่หน้าโปรแกรม

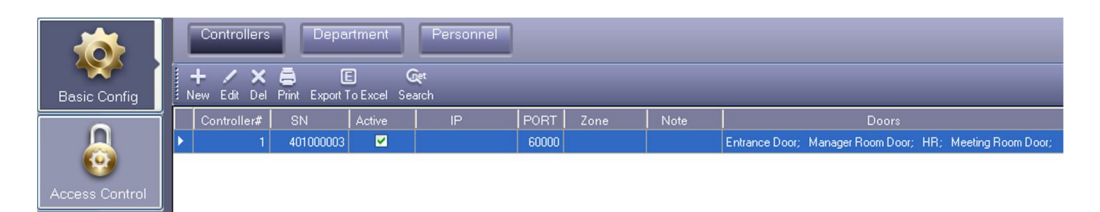

### ทดสอบการเชื่อมต่อ

เลือก Basic Operate ทำการเลือกเมนู Console กดปุ มCheck

| Console               | Query Sv<br>•/• 💟<br>iitor Stop Check | ripe Records<br>O ↑ ẩ<br>Adjust Time Upload GetR | ' 🖾 💼<br>ec Realtime Get Clear Run Info | (All Zones)                                                                                                    |
|-----------------------|---------------------------------------|--------------------------------------------------|-----------------------------------------|----------------------------------------------------------------------------------------------------|
| I<br>Entrance<br>Door | 0 0<br>HR Manag<br>Room D             | ger Meeting<br>roor Room Door                    |                                         |                                                                                                    |
|                       | Time                                  | Desc                                             | Info                                    | Detail [2/2]                                                                                                    |
| ① 1                   | 23:34:12                              | [Entrance Door Need Ad                           | [401000003]RealClock: sho               | Entrance Door                                                                                                    |
| (i) 2                 | 23:34:12                              | Entrance Door[401000003]                         | Closed;OnLine;Door_Delay(Sec)           | Door Status: Closed<br>Door Control: OnLine                                                                                                    |
|                       |                                       |                                                  |                                         | Uoor_Uelay(sec): 3           ControllerSN:         401000003           IP:         192.168.182.8           -Swipes:         2           -Real/Dock:         2011.04.29.14.29.01 Friday           -Finanza Version:         V3.11 [2011-01-13]           -wr. Fnabled uw         V3.11 [2011-01-13] |

ถ้าสามารถเชื่อมต่อได้จะขึ้นรายละเอียดบอร์ดดังรูปด้านขวา

## เพิ่มผู้ใช้

การเพิ่มผู้ใช้สามารถทำได้ 2 วิธี

1 เพิ่มผู้ใช้ โดยการ ทาบบัตรที่Reader โดยเลือก 2.Auto Add Cards By Swiping

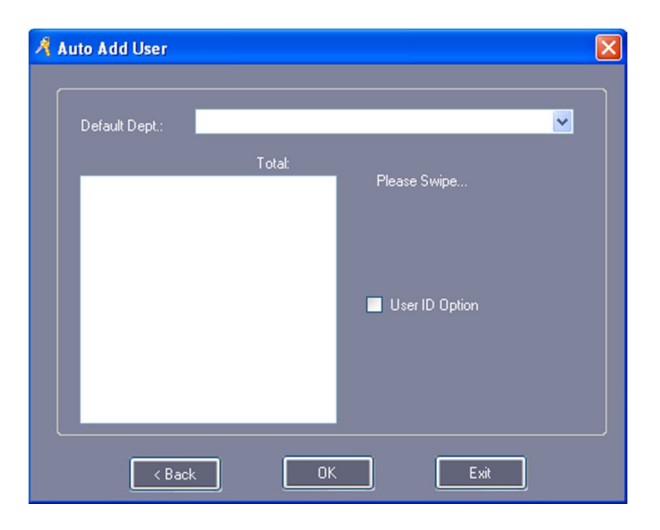

เมื่อเลือกจะปรากฏหน้าต่างขึ้นมาให้ทำการทาบบัตรที่Reader เพื่อบันทึกบัตร

| 👫 Auto Add User                                        |                          |
|--------------------------------------------------------|--------------------------|
| Default Dept.:                                         |                          |
| 18013699<br>20807485<br>3000835<br>3544172<br>18013699 | Total: 4<br>Please Swipe |
|                                                        | User ID Option           |
| <pre></pre>                                            |                          |

จากนั้นกดOK เพื่อบันทึกบัตรลงโปรแกรมถ้าต้องการเพิ่มรายละเอียดของผู้ถือบัตรก็สามารถทำได้โดยการเลือกเมนู Basic Config และเลือกเมนู Personnel ด้านบน

| Controllers | Controllers Department Personnel |          |                                                                                                    |                     |             |               |                             |  |
|-------------|----------------------------------|----------|----------------------------------------------------------------------------------------------------|---------------------|-------------|---------------|-----------------------------|--|
| 🕹 🕂 🖊       |                                  |          |                                                                                                    |                     |             |               |                             |  |
| Name        | Name CardID Dept. Card           |          |                                                                                                    |                     |             |               |                             |  |
| ConsumerNO  | Name                             | Card ID  | Attendence                                                                                                    | Access Control      | Active Date | Deactive Date | Department                  |  |
| 1           | Hellen                           | 18016185 | ✓                                                                                                    | ⊻                   | 2011-04-28  | 2029-12-31    | Sales Dep\Oversea Marketing |  |
| 2           | N20807485                        | 20807485 |                                                                                                    | <ul><li>✓</li></ul> | 2011-04-28  | 2029-12-31    |                             |  |
| 3           | N3000835                         | 3000835  | <ul><li>✓</li></ul>                                                                                                    | <ul><li>✓</li></ul> | 2011-04-28  | 2029-12-31    |                             |  |
| 4           | N3544172                         | 3544172  | <ul><li>✓</li></ul>                                                                                                    | <ul><li>✓</li></ul> | 2011-04-28  | 2029-12-31    |                             |  |
| 5           | N18013699                        | 18013699 | <ul> <li>Image: A start of the start of the start of</li></ul> | ~                   | 2011-04-28  | 2029-12-31    |                             |  |
| 6           | N18013377                        | 18013377 | <ul> <li>Image: A start of the start of the start of</li></ul> | <b>v</b>            | 2011-04-28  | 2029-12-31    |                             |  |
| 7           | N18013378                        | 18013378 | <b>V</b>                                                                                                    | ~                   | 2011-04-28  | 2029-12-31    |                             |  |
| 8           | N18013379                        | 18013379 | <ul> <li>Image: A start of the start of the start of</li></ul> | ~                   | 2011-04-28  | 2029-12-31    |                             |  |
| 9           | N18013380                        | 18013380 | <ul> <li>Image: A start of the start of the start of</li></ul> | <b>v</b>            | 2011-04-28  | 2029-12-31    |                             |  |
| 10          | N18013381                        | 18013381 | <ul> <li>Image: A start of the start of the start of</li></ul> | <b>v</b>            | 2011-04-28  | 2029-12-31    |                             |  |
| 11          | N18013382                        | 18013382 | <ul> <li>Image: A start of the start of the start of</li></ul> | ~                   | 2011-04-28  | 2029-12-31    |                             |  |
| 12          | N18013383                        | 18013383 | <b>V</b>                                                                                                    | <b>~</b>            | 2011-04-28  | 2029-12-31    |                             |  |
| 13          | N18013384                        | 18013384 | <ul><li>✓</li></ul>                                                                                                    | <b>V</b>            | 2011-04-28  | 2029-12-31    |                             |  |
| 14          | N18013385                        | 18013385 | <b>V</b>                                                                                                    | <b>V</b>            | 2011-04-28  | 2029-12-31    |                             |  |
| 15          | N18013386                        | 18013386 | <b>V</b>                                                                                                    | <b>V</b>            | 2011-04-28  | 2029-12-31    |                             |  |
| 16          | N18013387                        | 18013387 | <b>V</b>                                                                                                    | ~                   | 2011-04-28  | 2029-12-31    |                             |  |

#### ้โปรแกรมจะแสดงรายละเอียดของผู้ถือบัตรขึ้นมาให้กดปุ่ ædit เราจะสามารถใส่ข้อมูลที่ต้องลงไปได้

| lser         |         |                        |                                                |
|--------------|---------|------------------------|------------------------------------------------|
| Main Others  |         |                        |                                                |
|              |         |                        | _                                              |
| Sex:         | ~       | Lorp.:                 |                                                |
| Nationality: |         | Title:                 |                                                |
| Religion:    |         | Tech.Grade:            |                                                |
| Hometown:    |         | Cert. Type:            |                                                |
| Birthday:    |         | Cert. ID:              |                                                |
| Marriage:    |         | Socail Insurance<br>No |                                                |
| Political:   |         | Join Date:             |                                                |
| Culture:     |         | Leave Date:            |                                                |
| Work Phone:  |         | Email:                 |                                                |
| Mobile:      |         | Addr:                  |                                                |
| Home Phone:  |         | PostCode:              |                                                |
| En. Name:    |         | Note:                  |                                                |
|              |         |                        |                                                |
|              |         |                        |                                                |
| A            | dd Next | ОК                     | Exit                                           |
|              |         |                        | ,,,,,,,,,,,,,,,,,,,,,,,,,,,,,,,,,,,,,,,,,,,,_, |

2 การเพิ่มผู้ใช้ โดยการพิมพ์ หมายเลขบัตรเข้า โปรแกรมโดยการเลือกเมนู Basic Config และเลือกเมนู Personnel

#### ด้ำนบน

| 🕺 Auto Add User                |              |        | _ 🗆 🛛    |
|--------------------------------|--------------|--------|----------|
| Select Device                  |              |        |          |
| <ul> <li>USB Reader</li> </ul> |              |        |          |
| Door                           | Entrance Doc | y.     | <u>~</u> |
| Manual Batch Inj               |              |        |          |
| Ne                             | xt >         | Cancel |          |

เลือก Manual Batch Input ใส่หมายเลขเริ่มต้นและหมายเลขสุดท้ายเพื่อมเป็นการเพิ่มอัตโนมัติ

| A. | Auto Add User  |        |                    |          |
|----|----------------|--------|--------------------|----------|
|    | Default Dept.: |        |                    | <b>•</b> |
|    |                | Total: |                    |          |
|    |                |        | Start No. 18013377 |          |
|    |                |        | End No. 18013387   |          |
|    |                |        | User ID Option     |          |
|    |                |        |                    |          |
|    |                |        |                    |          |
|    |                |        |                    |          |
|    | < Back         |        | K Exit             |          |

การเปิดสิทธิการเข้าออก

การเปิดสิทธิการเข้าออกเป็นการตั้งค่าที่ระบุว่าบุคคลใดสามารถเข้าออกประตูไหนได้บ้างโดยเข้าที่เมนูccess Control จากนั้นเลือกAccess Privilege

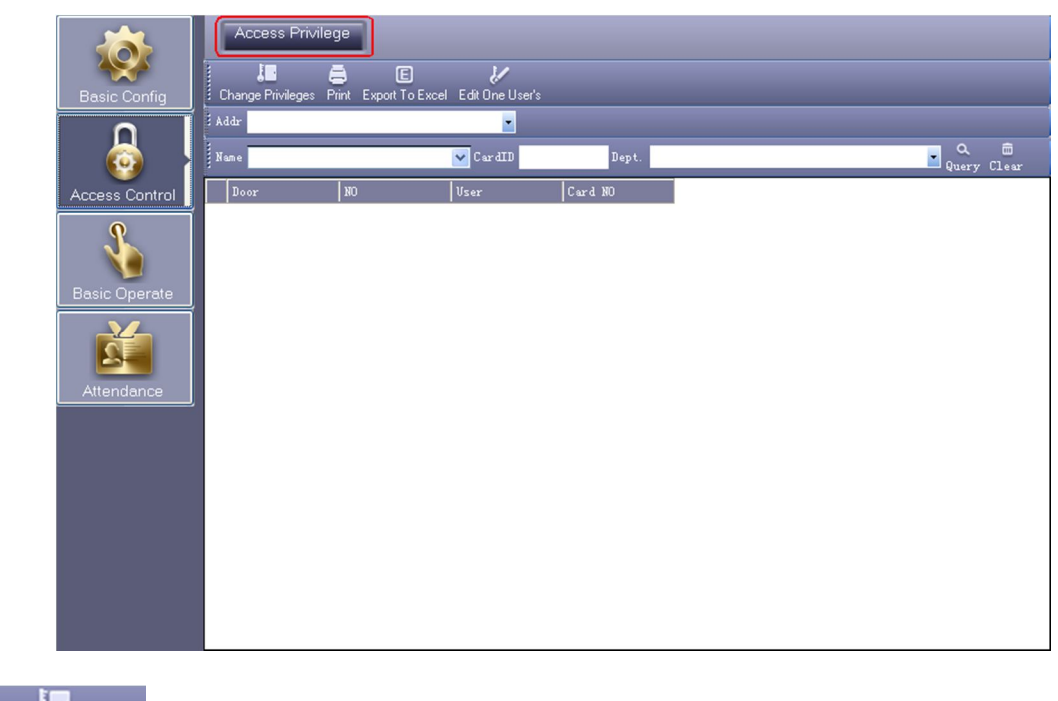

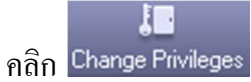

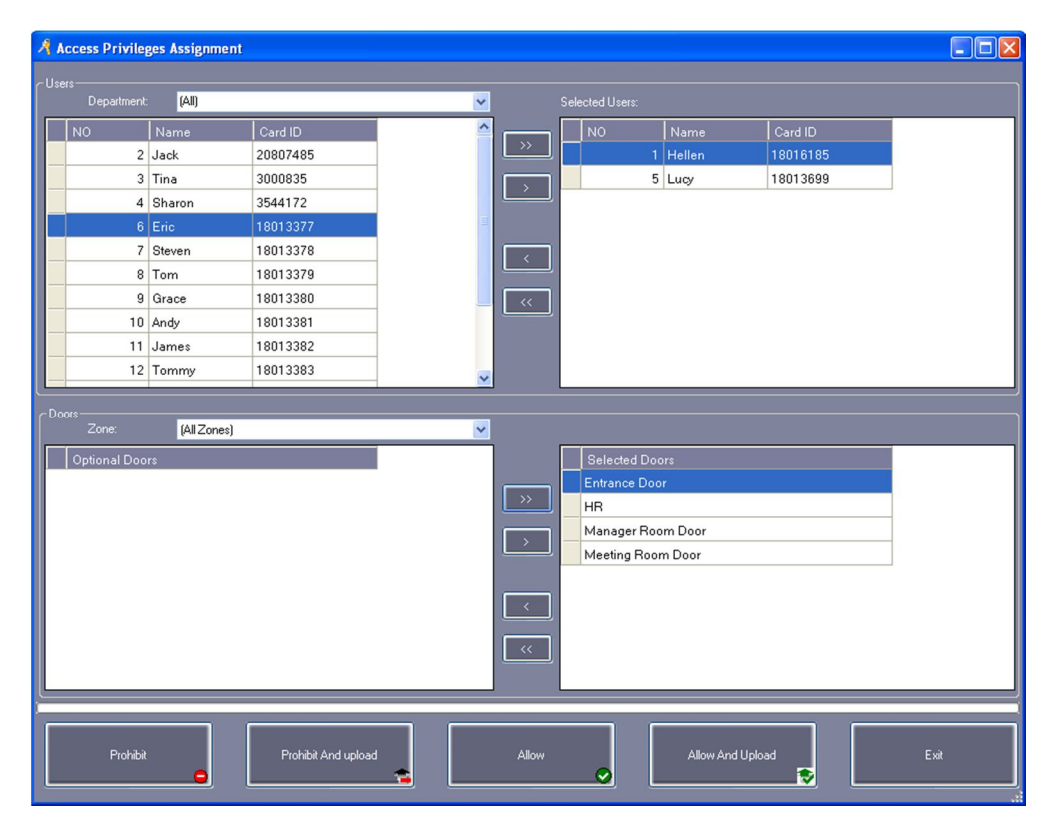

#### โดยมีเครื่องหมายดังนี้

#### ">>": "เลือกผู้ ใช้ ทั้งหมต หรือ "เลือกประตูทั้งหมด"

">": "เลือกผู้ทีละ 1 คน" หรือ "เลือกประตูทีละ 1 บาน"

"<": "ยกเลิกผู้ใช้ทีละ 1 คน" หรือ "ยกเลิกประตูทีละ 1 บาน".

"<<": "ยกเลิกผู้ใช้ทั้งหมดีหรือ "ยกเลิกประตูทั้งหมด้

การทำงานคือให้ทำการเลือกบุคลที่ต้องการให้ผ่านประตู

จากช่อง USER ด้านซ้าย ถ้าต้องการให้ใครผ่านย้ายไปด้านขวา พอย้ายเสร็จแล้วให้มาเลือกประตูในช่ญ<sub>ั</sub>งor ถ้า ต้องการให้ผ่านประตูบานไหนให้เลือกประตูบานนั้นไปทางขวาเช่นเดียวกันจากนั้นจะมีปุ มให้เลือกโดยมีปุ มีดั้ง

Allow

เป็นการเปิดสิทธิให้เข้าออกประตูได้หลังจากกดปุ่มนี้แล้วโปรแกรจะอัพเดทค่าที่เราตั้งไว้ ใน Data base โปรแกรมอย่างเดียวค่าที่ตั้งไม่ได้ส่งไปที่บอร์ดController

Allow And Upload เป็นการเปิดสิทธิให้เข้าออกประตูได้หลังจากกดปุ่มนี้แล้วโปรแกรมจะอัพเดทค่าที่เราตั้งไว้ ใน Data base โปรแกรมและส่งไปที่บอร์ด Controller ด้วย

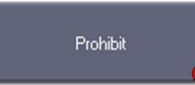

🗕 เป็นการยกเลิกสิทธิให้เข้าออกประตูไม่ได้หลังจากกดปุ่ มนี้แล้วโปรแกรมจะอัพเดทค่าที่เราตั้ง

ไว้ในData base โปรแกรมอย่างเดียวค่าที่ตั้งไม่ได้ส่งไปที่บอร์คController

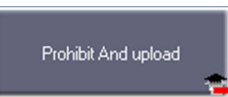

🚘 เป็นการยกเลิกสิทธิให้เข้าออกประตูไม่ได้หลังจากกดปุ มนี้แล้วโปรแกรมจะอัพเดทค่าที่เราตั้ง

ไว้ใน Data base โปรแกรมและส่งไปที่บอร์ค Controller ค้วย

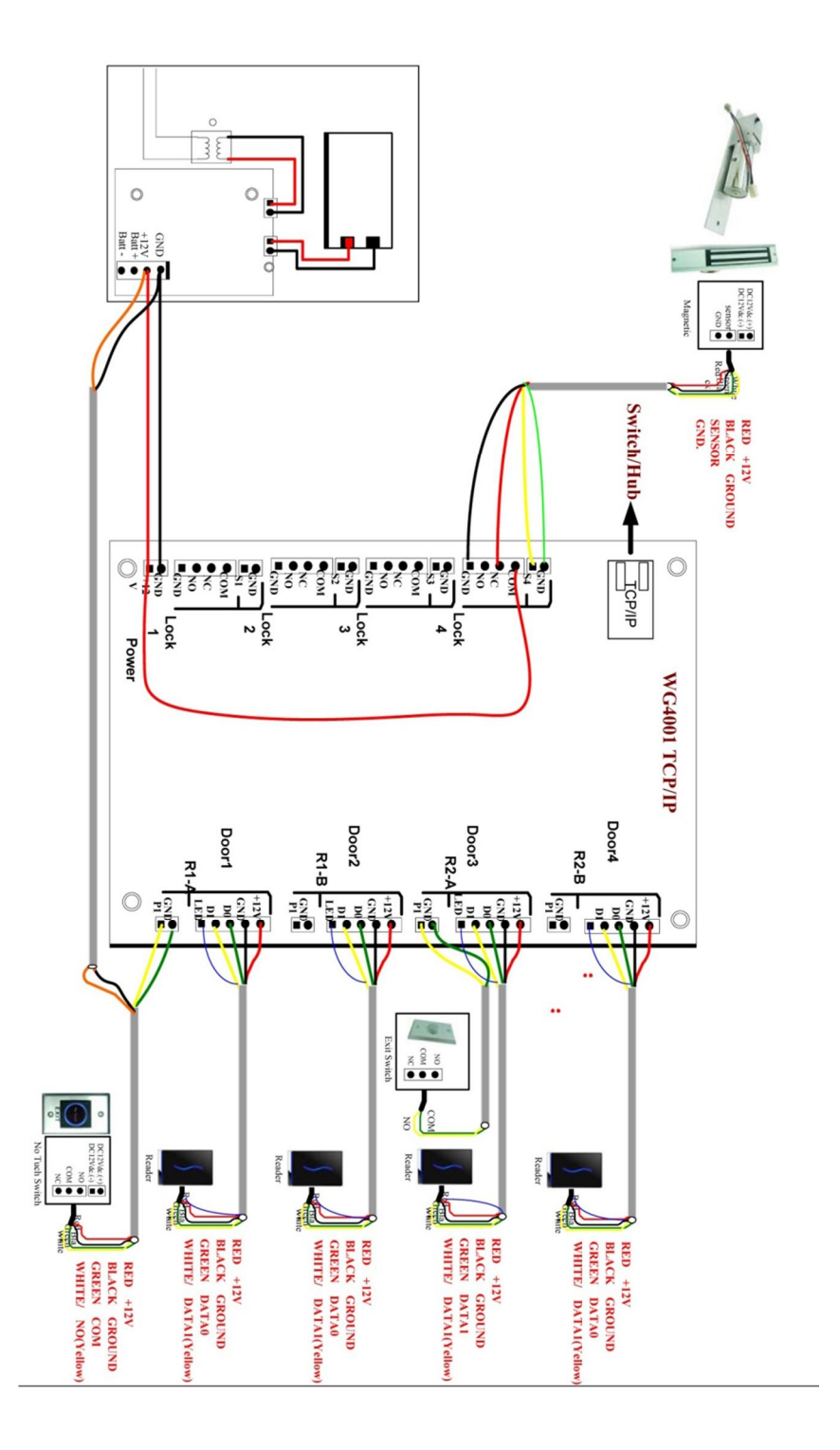